## Welkom op de DRU Service website.

Het openbare deel van de website staat open voor elke (professionele) gebruiker. U kunt via het menu voor het door u gekozen product de bijbehorende informatie vinden zoals technische gegevens, onderdelenlijsten, artikelnummers, lijntekeningen en handleidingen.

Relaties die rechtstreeks bij DRU bestellen kunnen, door in te loggen, bestellingen plaatsen, prijzen en levertijden zien en storingen melden. U kunt alleen producten bestellen waar u het dealerschap voor heeft.

Bent u een professionele reparateur en denkt u, op grond van de Europese Verordening (EU) 2024/1103, in aanmerking te komen voor reparatie- en onderhoudsinformatie, dan kunt u een verzoek sturen naar service@dru.nl.

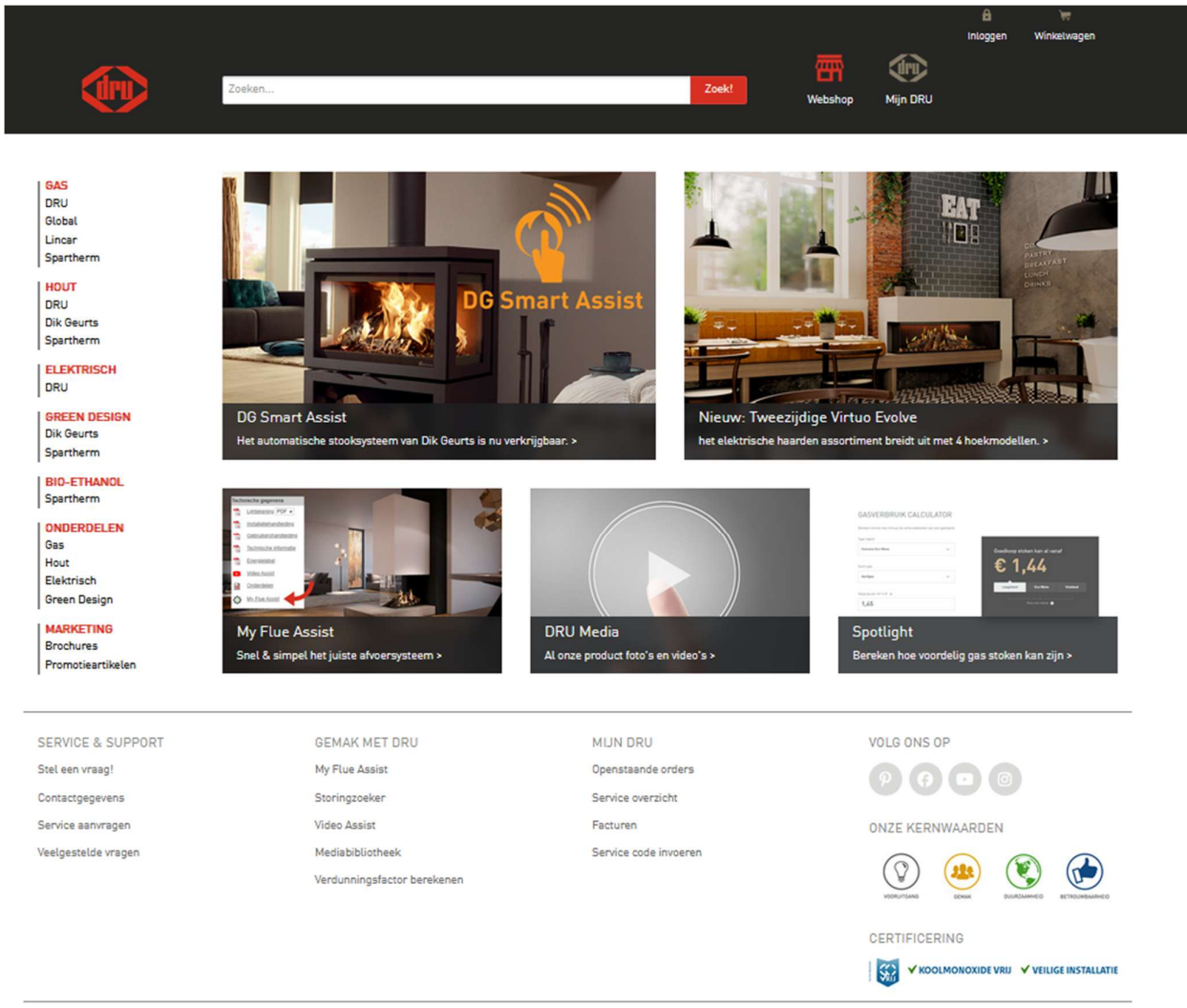

## Inloggen Klik op "Inloggen" of "Mijn Dru".

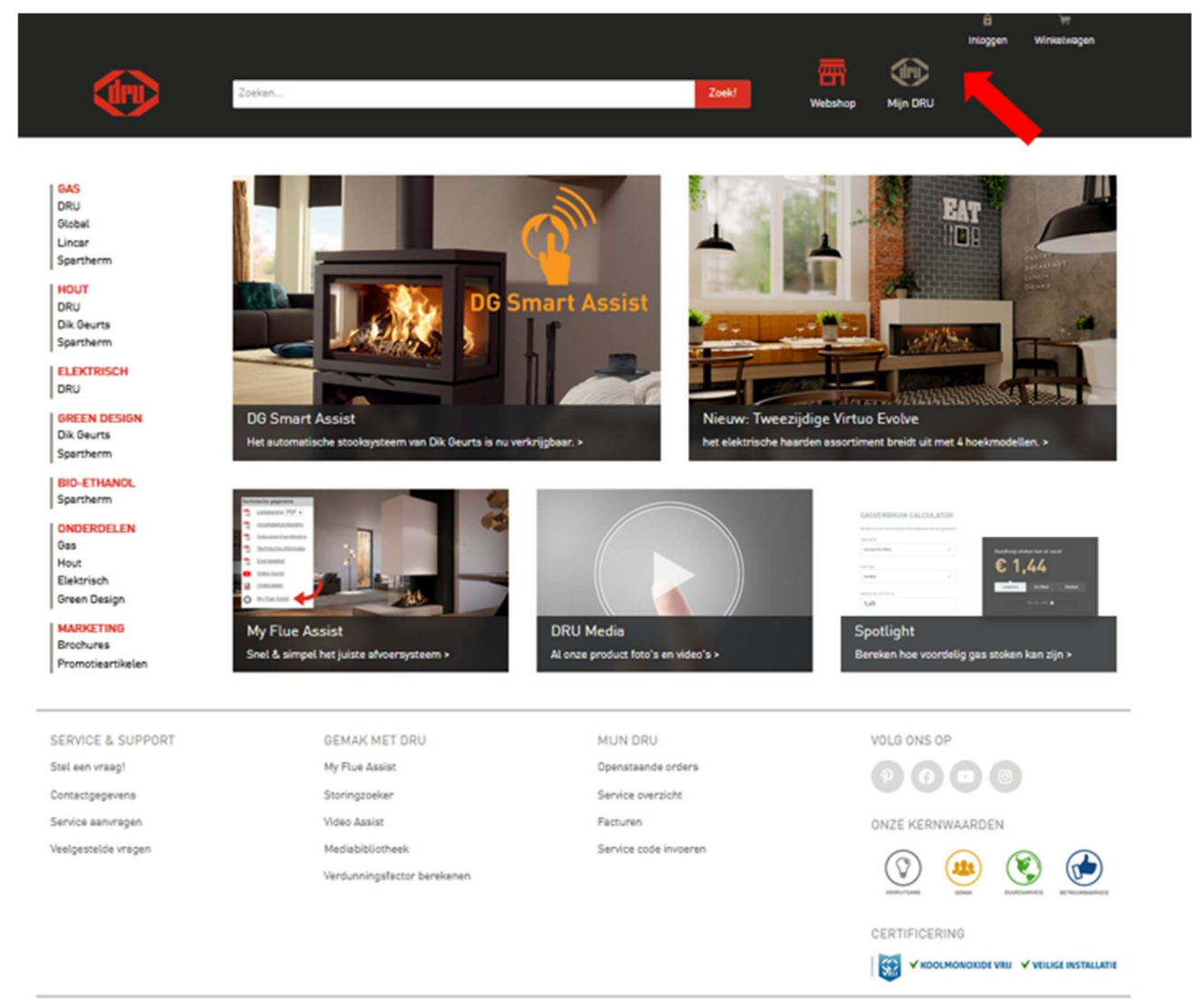

DISCLAIMER | LEVERINGSVOORWAARDEN

Log in met het E-mailadres en wachtwoord.

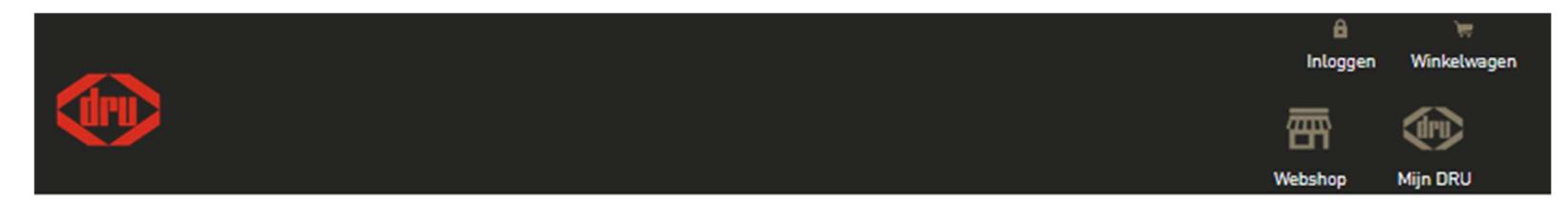

| Inloggen (alleen     | voor dealers)       |  |
|----------------------|---------------------|--|
| Eerste keer inlogger | n met e-mailadres 🔞 |  |
| E-mailadres          |                     |  |
| Wachtwoord           |                     |  |
|                      | Inloggen            |  |
| Wachty               | voord vergeten?     |  |

DISCLAIMER | LEVERINGSVOORWAARDEN

Nieuwe gebruikers dienen eerst een account aan te laten maken bij DRU Customer Service. (let op! Alleen mogelijk voor dealers van Dru). Volg hierna de in het scherm beschreven stappen.

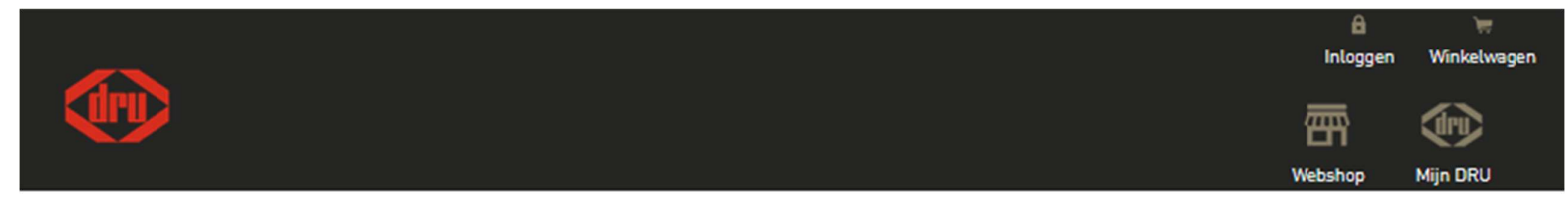

|                                     | Nieuw wachtwoord aanvragen                                                                                                    |
|-------------------------------------|----------------------------------------------------------------------------------------------------|
| ctiveer uw acc                      | count in 3 stappen:                                                                                                    |
|                                     |                                                                                                    |
| <ol> <li>Vul hier</li> </ol>        | boven uw e-mailadres in en klik op 'Nieuw wachtwoord aanvrage                                                                                       |
| 1. Vul hier<br>2. U ontva<br>wachtw | boven uw e-mailadres in en klik op 'Nieuw wachtwoord aanvrage<br>ngt direct een e-mail met activeringslink. Via deze link kunt u ee<br>oord kiezen. |

DISCLAIMER | LEVERINGSVOORWAARDEN

In dit voorbeeld zullen we een gasregelblok Mertik GV30 van een Dru Art 3-01 bestellen.

Klik op Gas onder het kopje onderdelen en vervolgens op Dru

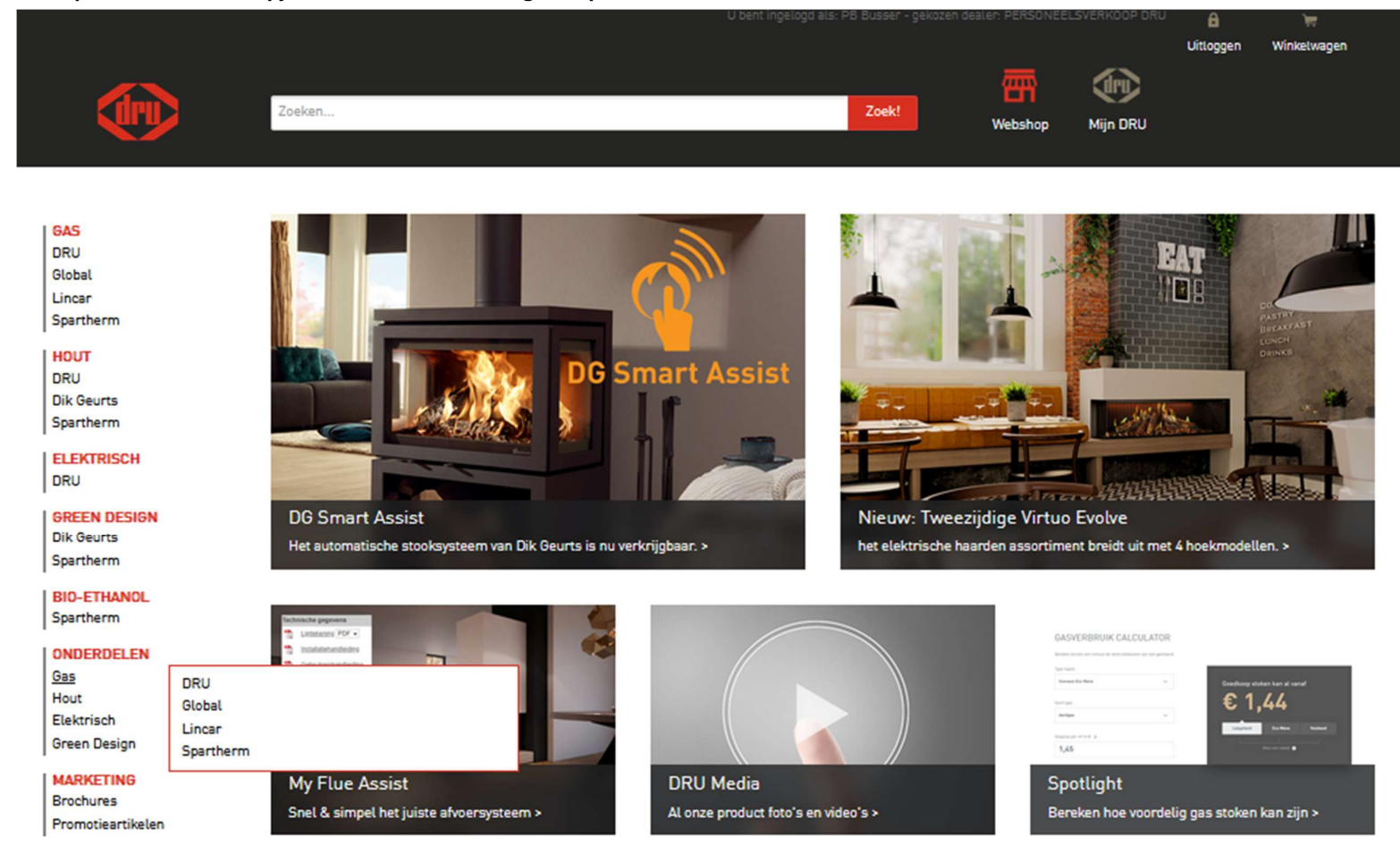

## Klik op Gevelkachels en vervolgens op Art 3 -01.

|                   |                      |                   |                        |                    |                                | Cuitloogen | Winkelwapen              |                |                                         |              |           |                |
|-------------------|----------------------|-------------------|------------------------|--------------------|--------------------------------|------------|--------------------------|----------------|-----------------------------------------|--------------|-----------|----------------|
|                   |                      |                   |                        | <b></b>            | den                            | Ginoggan   |                          |                |                                         |              |           |                |
| (in)              | Zoeken               |                   | Zoek!                  |                    |                                |            |                          |                |                                         |              |           |                |
|                   |                      |                   |                        | Webshop            | Mijn DRU                       |            |                          |                |                                         |              |           |                |
|                   |                      |                   |                        |                    |                                |            |                          |                |                                         |              |           |                |
| LGAS              |                      |                   |                        |                    |                                |            |                          |                |                                         |              |           |                |
| DRU               | DRU                  |                   |                        |                    |                                |            |                          |                |                                         |              |           |                |
| Global<br>Lincar  | Gevelkachels         | Schoorsteenkachel | 5                      | Sfeer              | gesloten                       |            |                          |                |                                         |              |           |                |
| Spartherm         |                      |                   |                        |                    | 3-2-1-1-2-1                    |            |                          |                |                                         |              |           |                |
| HOUT              | Gevelkachels         | Schoorsteenkachel | 5                      | 2-zijdi<br>3-zijdi | ige inbouwmod<br>ige inbouwmod | lellen     |                          |                |                                         |              |           |                |
| DRU               |                      |                   |                        | Front              | inbouwmodelle                  | en         |                          |                |                                         |              |           |                |
| Spartherm         |                      |                   |                        | Tunne              | el inbouwmodel                 | llen       |                          |                |                                         |              |           |                |
|                   |                      |                   |                        | Vrijsta<br>Hange   | aand<br>end                    |            |                          |                |                                         |              |           |                |
| DRU               |                      |                   |                        |                    |                                |            |                          |                |                                         |              |           |                |
| GREEN DESIGN      | Sfeer open           |                   |                        |                    |                                | U ben      | t ingelogd als: PB Busse | r - gekozen de | aler: ALGEMEEN VE                       | RK.NEDERLAND | â         | \ <del>\</del> |
| Dik Geurts        | Sieer open           |                   |                        |                    |                                |            |                          |                |                                         |              | Uitloggen | Winkelwagen    |
| Spartherm         | Front inbouwmodellen |                   |                        |                    |                                |            |                          | _              | 一一一一一一一一一一一一一一一一一一一一一一一一一一一一一一一一一一一一一一一 |              |           |                |
| BIO-ETHANOL       | Hangend              | <b>C</b> ry       | Zoeken                 |                    |                                |            | Zo                       | ek!            | Webshop                                 | Mijn DRU     |           |                |
| Spartherm         |                      |                   |                        |                    |                                |            |                          |                |                                         |              |           |                |
| ONDERDELEN        |                      |                   |                        |                    |                                |            |                          |                |                                         |              |           |                |
| Hout              |                      |                   |                        |                    |                                |            |                          |                |                                         |              |           |                |
| Elektrisch        |                      | DRU               | Gevelkachels           |                    |                                |            |                          |                |                                         |              |           |                |
| Green Design      |                      | Global            |                        |                    |                                |            |                          |                |                                         |              |           |                |
| MARKETING         |                      | Lincar            | Gevelkachels           |                    |                                |            |                          |                |                                         |              |           |                |
| Brochures         |                      | Spartnern         | Art 2                  |                    |                                |            |                          |                |                                         |              |           |                |
| Promotieartikelen |                      | DRU               | Art 2-01               |                    |                                |            |                          |                |                                         |              |           |                |
|                   |                      | Dik Geurts        | Art 3-01               |                    |                                |            |                          |                |                                         |              |           |                |
|                   |                      | Spartherm         | Art 4<br>Art 4-01      |                    |                                |            |                          |                |                                         |              |           |                |
|                   |                      | ELEKTRISCH        | Art 5                  |                    |                                |            |                          |                |                                         |              |           |                |
|                   |                      | DRU               | Art 5-01<br>Art 6      |                    |                                |            |                          |                |                                         |              |           |                |
|                   |                      | GREEN DESIGN      | Art 6-01               |                    |                                |            |                          |                |                                         |              |           |                |
|                   |                      | Spartherm         | Art 8<br>Art 8-01      |                    |                                |            |                          |                |                                         |              |           |                |
|                   |                      | BIO-ETHANOL       | Art 8-02               |                    |                                |            |                          |                |                                         |              |           |                |
|                   |                      | Spartherm         | Art 10<br>Art 10-01    |                    |                                |            |                          |                |                                         |              |           |                |
|                   |                      | ONDERDELEN        | Art 10-02              |                    |                                |            |                          |                |                                         |              |           |                |
|                   |                      | Gas               | Bastille DVS-2 SIT     |                    |                                |            |                          |                |                                         |              |           |                |
|                   |                      | Hout              | Bastille DVS-3 Junkers |                    |                                |            |                          |                |                                         |              |           |                |
|                   |                      | Green Design      | Elysee DVS-2 Junkers   |                    |                                |            |                          |                |                                         |              |           |                |
|                   |                      | MARKETING         | Elysee DVS-2 SIT       |                    |                                |            |                          |                |                                         |              |           |                |
|                   |                      | Brochures         | Fox                    |                    |                                |            |                          |                |                                         |              |           |                |
|                   |                      | Promotieartikelen | G2T                    |                    |                                |            |                          |                |                                         |              |           |                |

Geef bij het gewenste artikel de gewenste hoeveelheid in en klik op "bestellen"

|                                                                                                    | Zoeken                                                                                                    |                                                                                                    | U DEIL II | njevnju eta: PO                                                                            | Zoek!                                                                     | Webshop                                                                                     | Mijn DRU | ° 🚑 👾<br>Uttoggen Winketwagen |
|----------------------------------------------------------------------------------------------------|----------------------------------------------------------------------------------------------------|----------------------------------------------------------------------------------------------------|-----------|--------------------------------------------------------------------------------------------|---------------------------------------------------------------------------|---------------------------------------------------------------------------------------------|----------|-------------------------------|
| GAS<br>DRU<br>Global<br>Lincar<br>Spartherm<br>HOUT<br>DRU<br>DRU<br>DRU<br>Bik Geurts<br>Spartherm<br>ELEKTRISCH<br>DRU                                                     | Art 3-0<br>Documen<br>Energielat<br>Gebruiken<br>Installatie<br>Keuringso<br>Technisch                                                                                                    | 1<br>ntatie<br>bel •<br>shandleiding •<br>handleiding •<br>ertificaat •<br>e informatie •                                                                           |           |                                                                                            |                                                                           |                                                                                             |          | 3                             |
| GREEN DESIGN<br>Dik Geurts<br>Spartherm<br>BIO-ETHANOL<br>Spartherm<br>ONDERDELEN<br>Gas<br>Hout<br>Elektrisch<br>Green Design<br>MARKETING<br>Brochures<br>Promoisartikelen | Onderde<br>Onderde                                                                                                    | len<br>Productsoort -                                                                                                    |           |                                                                                            |                                                                           |                                                                                             |          |                               |
| Promoseartiketen                                                                                                    | Aantal           0         0           1         0           0         0           0         0           0         0           0         0           0         0           0         0           0         0 | Product Afdichtring muurdoorvoer Art2/3/4 Brander Art3 Gasregelblok Mertik GV30 Kijkglas compleet Lakstift beige Mantel Art 3 beige Mantel Art 3 vit Mantel Style 4 |           | Art.nr.<br>803167<br>805431<br>808041<br>28750310<br>918686 5<br>29227<br>292278<br>292516 | Pr.Ex.I<br>€ 7,00<br>€ 137<br>€ 10,0<br>€ 7,00<br>€ 301<br>€ 301<br>€ 472 | <b>3TW Opmen</b><br>0<br>0<br>0<br>0<br>0<br>0<br>0<br>0<br>0<br>0<br>0<br>0<br>0<br>0<br>0 | kingen   |                               |

Vul de orderreferentie in, controleer de order op juistheid en kies de gewenste leverdatum. Klik op "Naar besteloverzicht".

|                   | U bent ingelogd als: P                                                    | B Busser – gekozen dealer: ALGEMEEN VI | ERK.NEDERLAND  | B         | <b>H</b>       |
|-------------------|---------------------------------------------------------------------------|----------------------------------------|----------------|-----------|----------------|
|                   |                                                                           |                                        |                | Uitloggen | Winkelwagen    |
|                   |                                                                           | <b>A</b>                               | (Iri)          |           |                |
| (Iru)             | Zoeken                                                                    | Zoek! Webshop                          | Miin DRU       |           |                |
|                   |                                                                           | Trebshop                               | Mijiroko       |           |                |
|                   |                                                                           |                                        |                |           |                |
|                   |                                                                           |                                        |                |           |                |
| GAS               | Stap 1: Winkelwagen Stap 2: Overzicht bestelling Stap 3: Bestelling defin |                                        |                |           |                |
| DRU               | Orderreferentie                                                           | Naam besteller                         |                |           |                |
| Lincar            | Uw orderreferentie (verplicht): Test                                      | Uw naam (niet verplicht):              |                |           |                |
| Spartherm         |                                                                           |                                        |                |           |                |
| HOUT              |                                                                           |                                        |                |           |                |
| DRU               | Uw bestelling                                                             |                                        |                |           |                |
| Dik Geurts        |                                                                           | Forst modelijke                        |                |           |                |
| Spartherm         | Productnr. Aantal Product                                                 | leverdatum:                            | Bruto prijs    | Korting   | Netto prijs    |
| DRU               | 808041 1 🔿 🔇 Gasregelblok Mertik GV30                                     | 21-02-2025                             | € 137,00       | 20 %      | € 109,60       |
| GREEN DESIGN      |                                                                           |                                        |                |           |                |
| Dik Geurts        |                                                                           |                                        | Verzendkoste   |           | £ 0.00         |
| Spartherm         |                                                                           |                                        | YEI ZEINAKUSTE |           | +              |
| BIO-ETHANOL       |                                                                           |                                        | Totaal         |           | € 109.60       |
| Spartherm         |                                                                           |                                        |                |           |                |
| ONDERDELEN        |                                                                           |                                        |                |           |                |
| Gas               |                                                                           |                                        |                |           |                |
| Elektrisch        | Gevraagde datum: 19-02-2025                                               |                                        |                | Naar b    | esteloverzicht |
| Green Design      | Datum aanpassen                                                           |                                        |                |           |                |
| MARKETING         | Uw order wordt compleet geleverd op                                       |                                        |                |           |                |
| Brochures         | 21-02-2025                                                                |                                        |                |           |                |
| Promotieartikelen | 24-02-2025                                                                |                                        |                |           |                |
|                   | 25-02-2025                                                                |                                        |                |           |                |
|                   | 26-02-2025                                                                |                                        |                |           |                |

## Klik op bestelling afronden. Er wordt een orderbevestiging gestuurd naar het bij ons bekende E-mailadres

|                                                                                                    | Zoeken                                              |                                                                                                    | U bent ingelogd als: PB Busser - gekozen dealer: A<br>Zoekt V                                                                                                    | Loemeen verkineberu<br>Teleshop Mijn DRU                                  | Uitloggen                              | Winketwagen                           |                         |                                             |
|----------------------------------------------------------------------------------------------------|-----------------------------------------------------|----------------------------------------------------------------------------------------------------|----------------------------------------------------------------------------------------------------|---------------------------------------------------------------------------|----------------------------------------|---------------------------------------|-------------------------|---------------------------------------------|
| GAS<br>DRU<br>Global<br>Lincar<br>Spartherm<br>HOUT<br>DRU<br>DRU<br>DRU<br>Dik Geurts<br>Spartherm | Stap 1: Winkelwage<br>Uw bestelling<br>Verzendadres | Stap 2: Overzicht bestelling Sta                                                                           | p 3: Bestelling definitief<br>Orderreferentie<br>Test                                                                                                    | Na                                                                        | am besteller                           |                                       |                         |                                             |
| ELEKTRISCH<br>DRU<br>GREEN DESIGN<br>Dik Geurts                                                     | Art.nr. Aantal<br>808041 1                          | Product<br>Gasregelblok Mertik GV30                                                                        | Bruto<br>€137,0<br>Verzen                                                                                                    | <b>prijs Korting</b><br>10 20 %<br>dkosten                                | Netto prijs<br>€ 109,60<br>€ 0.00      | Leverdatum<br>21-02-2025              |                         |                                             |
| Spartherm BIO-ETHANOL Spartherm ONDERDELEN Gas Hout Elektrisch Groen Decim                          | Terug naar winke                                    | lwagen                                                                                                    | Totaal                                                                                                    |                                                                           | +<br>€ 109,60<br>Bestel                | lling afronden                        |                         |                                             |
| MARKETING<br>Brochures<br>Promotieartikelen                                                         |                                                     |                                                                                                    | Zoeken                                                                                                    |                                                                           | U bent                                 | : ingelogid alls: PB Busser -<br>Zoel | gekozen dealen ALGEMEEN | AVERK NEDERLAND (Uitto<br>Uitto<br>Mijn DRU |
|                                                                                                    |                                                     | GAS<br>DRU<br>Global<br>Lincar<br>Spartherm<br>HOUT<br>DRU<br>Dik Geurts<br>Spartherm<br>ELEKTRISCH<br>DRU | Step 1: Winketwagen Step<br><b>Uw bestelling</b><br>Bedankt voor uw order. U ontvangt p<br>De definitieve orderbevestiging volgt<br>Verkoopteam Dru<br>Print uw orderbevestiging | 2: Overzicht bestelling<br>er e-mail een voorlopi<br>binnen twee werkdage | Stap 3: B<br>ge orderbevestigin<br>en. | estelling definitief                  |                         |                                             |

Winkelwagen